<u>Главная | Образовательный учет | Подготовка кабинета ОО к новому учебному году |</u>Создание и копирование классов на следующий учебный год

# Создание и копирование классов на следующий учебный год

## Как создать классы

Подробнее о создании классов читайте в инструкции по ссылке.

# Как скопировать классы на следующий учебный год

**Обратите внимание!** Копирование классов не равно переводу обучающихся на новый учебный год. Для перевода необходимо воспользоваться соответствующим <u>приказом</u>.

Для копирования класса на следующий учебный год выполните следующие действия:

Шаг 1. Перейдите в «Реестр классов».

Шаг 2. В правом верхнем углу нажмите на кнопку «Действия».

Шаг 3. В открывшемся меню выберите пункт «Копирование на новый учебный год».

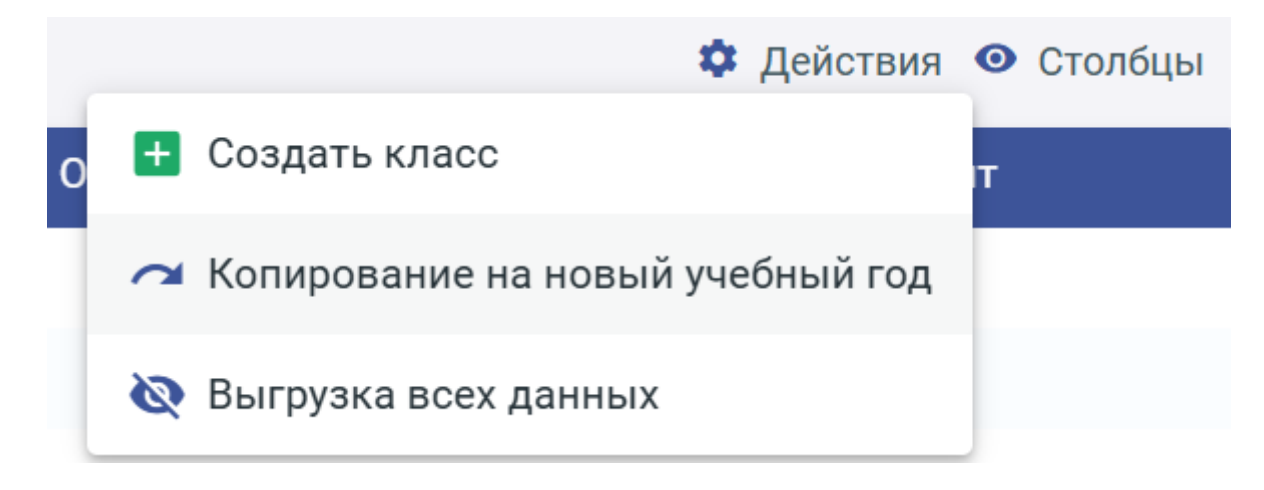

Копирование класса на новый учебный год

Шаг 4. Откроется окно, в котором необходимо выбрать образовательную организацию и учебный год.

## **Обратите внимание!** При выборе учебного года необходимо выбрать тот учебный год, с которого будут копироваться классы.

Например, при копировании классов с 2024/2025 учебного года на 2025/2026 учебный год в системе нужно выбрать 2024/2025 учебный год.

| Перенос классов на новый уч | эбный год                                    |                    |    |
|-----------------------------|----------------------------------------------|--------------------|----|
| 1 Откуда копировать —       |                                              | — 2 Перечень класс | OB |
| Образовательная организаци  | 1Я *                                         |                    | ٩  |
| Учебный год                 |                                              |                    | •  |
|                             | ;                                            | × Отмена Далее >   |    |
| Выбо                        | ор образовательной организации и учебного го | ода                |    |

Шаг 5. После заполнения полей нажмите «Далее».

Откроется страница копирования классов на новый учебный год.

| Копирование классов на новый учебный год                                                                                                    |          |                   |  |  |
|----------------------------------------------------------------------------------------------------|----------|-------------------|--|--|
| 🖉 Откуда копировать ————————————————————————————————————                                                                                      | 2        | Перечень классов  |  |  |
| У Классы будут скопированы на 2025 учебный год. Скорректировать параметры отдельного класса вы сможете после копирования, найдя его в реестре |          |                   |  |  |
| Классы 2024 года                                                                                                    | Мощность |                   |  |  |
|                                                                                                    |          |                   |  |  |
|                                                                                                    | 10       |                   |  |  |
|                                                                                                    | 30       |                   |  |  |
|                                                                                                    | 25       |                   |  |  |
|                                                                                                    | 25       |                   |  |  |
|                                                                                                    | Отм      | иенить Копировать |  |  |

#### Новое название класса

При необходимости нажмите на корзину 间, чтобы удалить класс из списка.

Шаг 6. Затем нажмите на кнопку «Копировать».

Копирование будет успешно завершено. Скопированные на следующий учебный год классы будут пустыми (в столбце «Контингент» будет значение «0»).